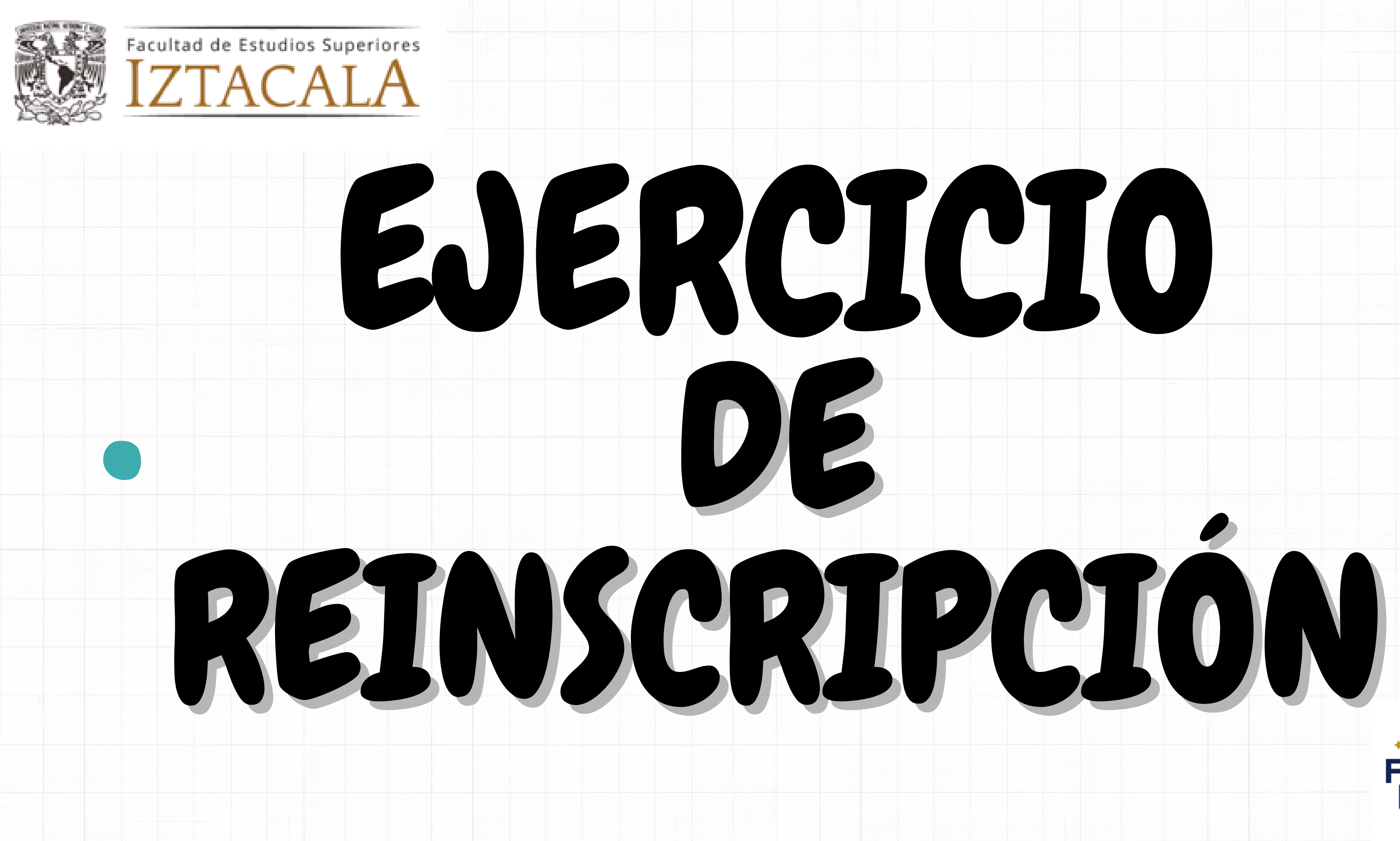

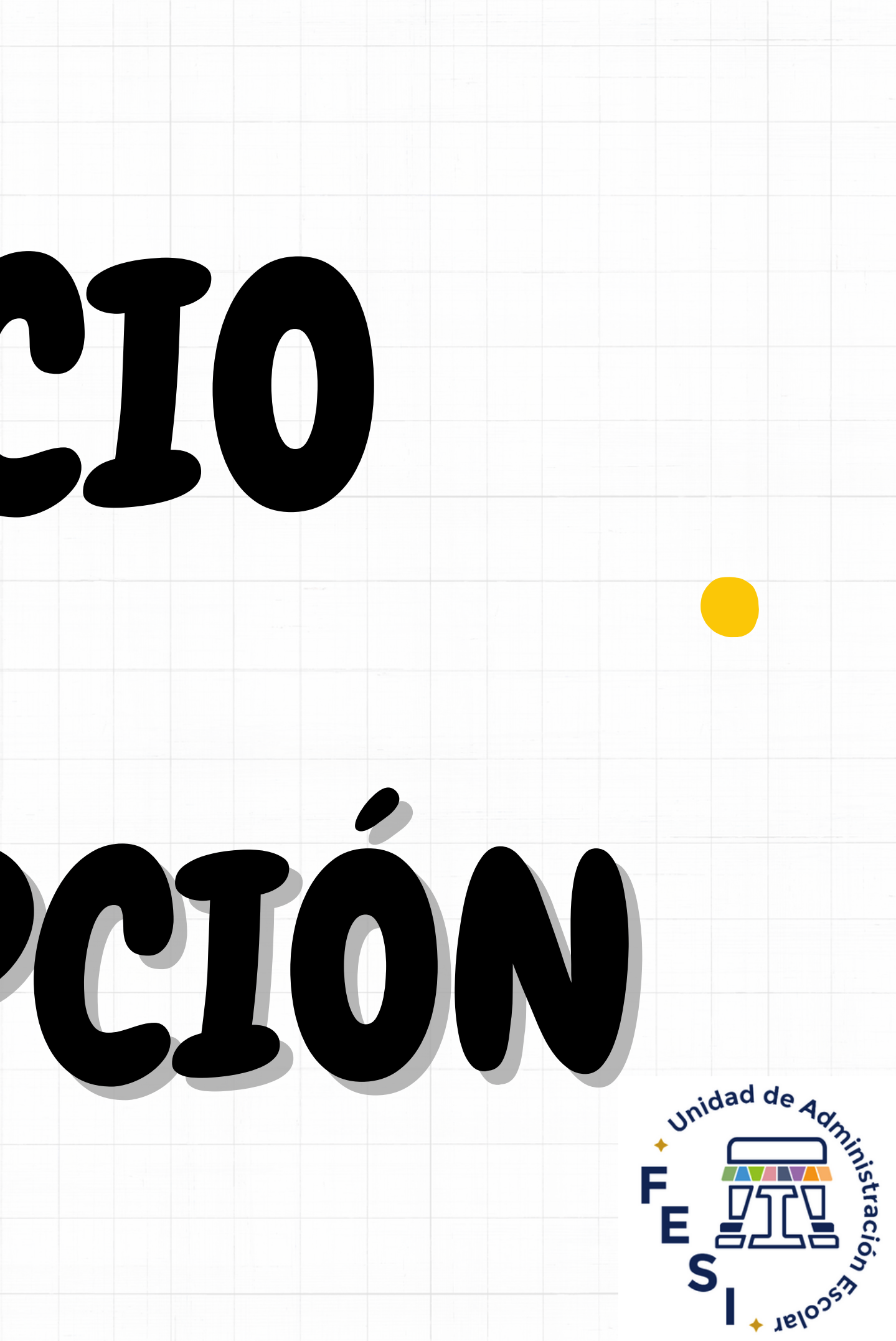

# I. INGRESA

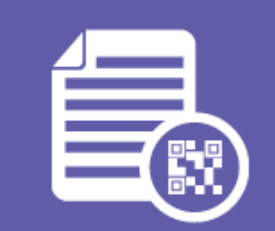

# Inscripciones FES Iztacala

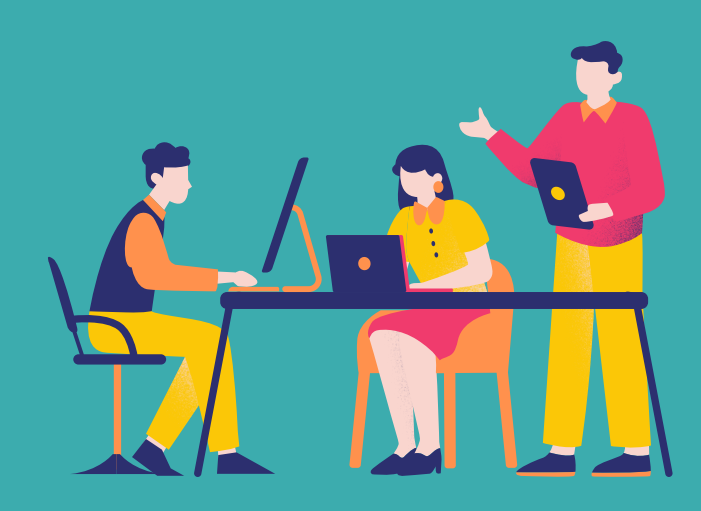

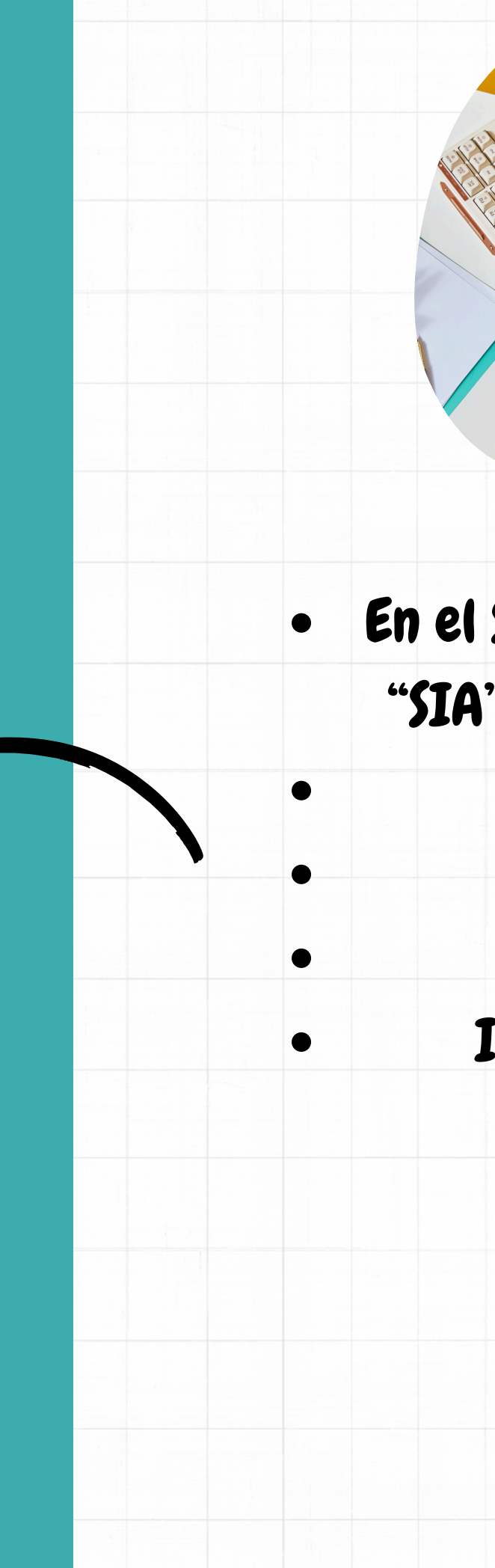

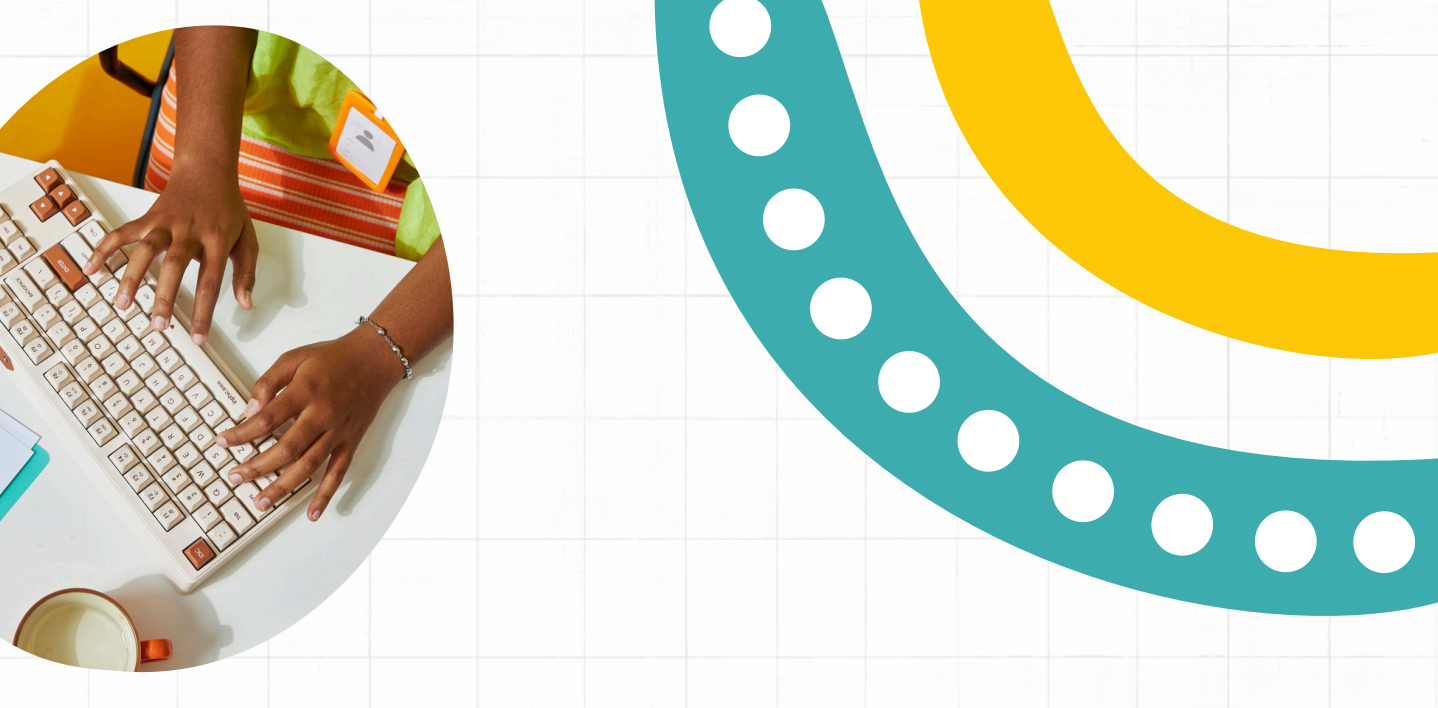

En el Sistema de Inscripción Académica "SIA" podrás realizar tu procesos de: Reinscripción, Altas, bajas y Cambios, Inscripción a Extralargos Inscripción a Extraordinarios

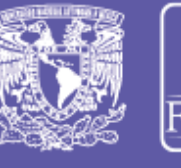

acultad de Estudios Superiores

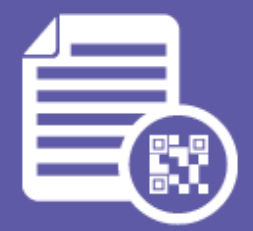

# Inscripciones FES Iztacala

INSCRIPCIONES EN LÍNEA

# **Registra tú** número de cuenta

# a nueve dígitos, sin

# guiones

# **Iniciar Sesión**

#### Número de Cuenta

IGUIENTE

No. cuenta

#### Estimado alumno recuerda:

- Realizar tu proceso de reinscripción en la hora y fecha señalados.
- Toda reinscripción esta sujeta a validación por parte de DGAE.
- Ningún alumno podrá ser inscrito más de dos veces en una misma asignatura. En caso de no acreditarla, sólo podrá hacerlo en exámenes extraordinarios. (Art. 33 del R.G.I.).
- No hay prórroga.

# **Recuperar Contraseña**

Clic en este enlace

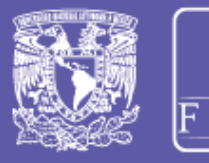

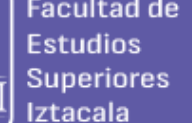

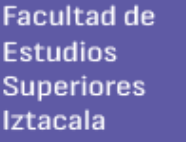

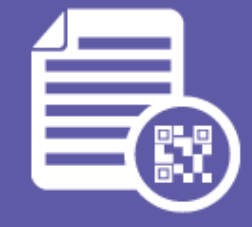

# Inscripciones FES Iztacala

INSCRIPCIONES EN LÍNEA

# Coloca tu contraseña

## **Iniciar Sesión**

#### Contraseña

Contraseña

ACCEDER

#### Estimado alumno recuerda:

- Realizar tu proceso de reinscripción en la hora y fecha señalados.
- Toda reinscripción esta sujeta a validación por parte de DGAE.
- Ningún alumno podrá ser inscrito más de dos veces en una misma asignatura. En caso de no acreditarla, sólo podrá hacerlo en exámenes extraordinarios. (Art. 33 del R.G.I.).
- No hay prórroga.

### **Recuperar Contraseña**

Clic en este enlace

# En caso de olvido, dá clic en recuperar y la enviaremos a tu correo @iztacala

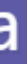

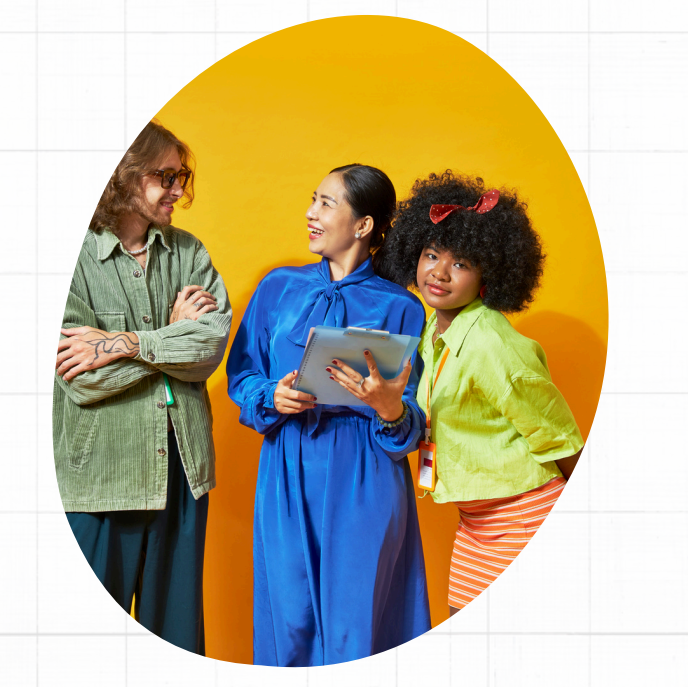

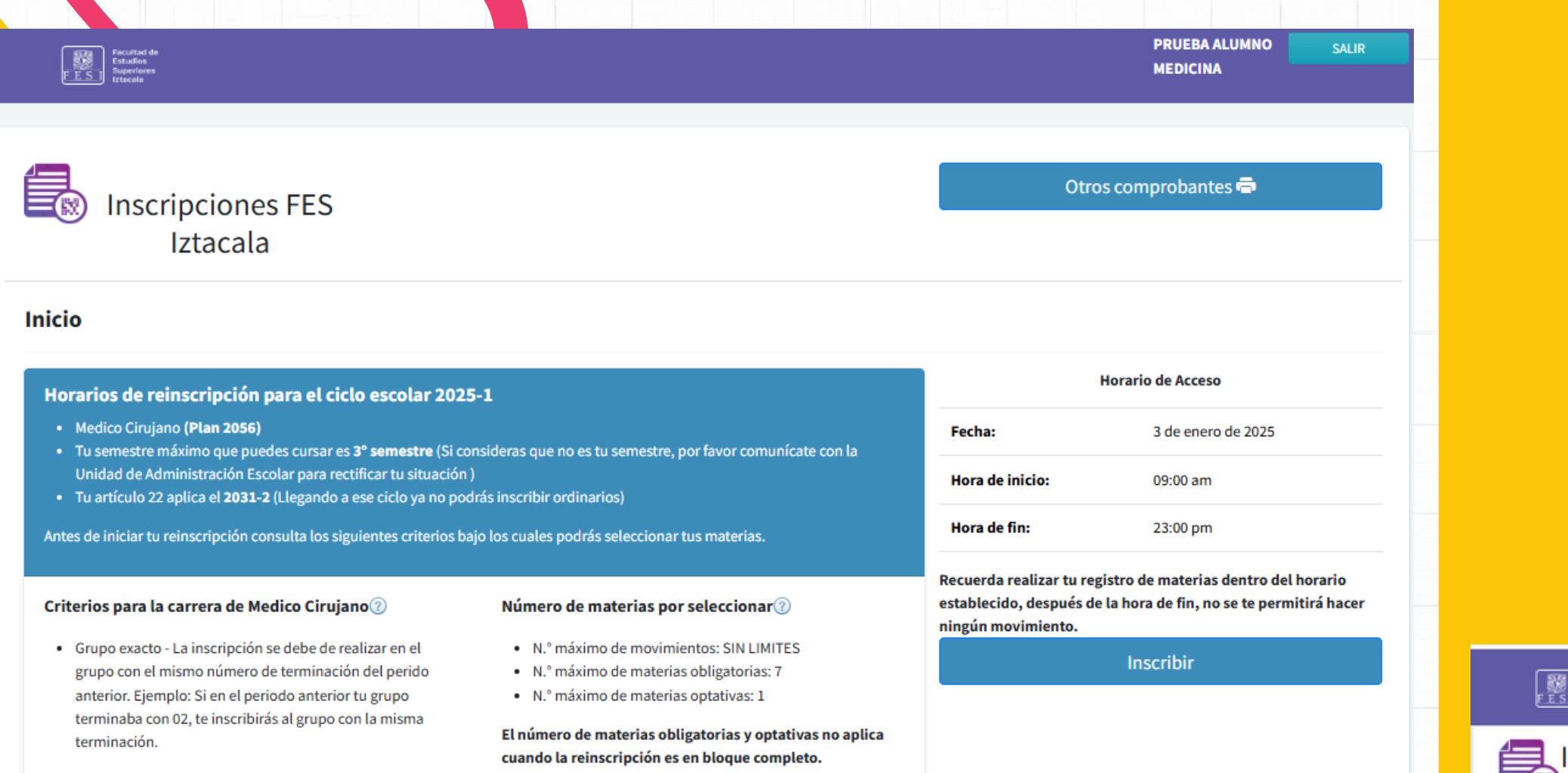

Hecho en México, Universidad Nacional Autónoma de México (UNAM), todos los derechos reservados 2025

Aquí te mostramos información importante, como: Plan de Estudios Periodo de afectación del art. 22 Número de materias obligatorias y optativa a inscribir

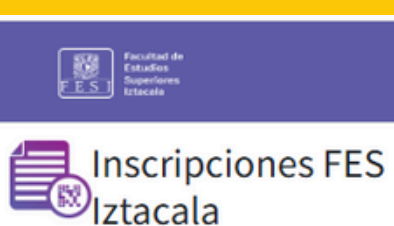

Selección de asignaturas del tipo:

Selección por Bloque Completo

#### Materias Disponibles:

Grupo - Nombre Materia - Clave Materia

| Semestre 03                              |
|------------------------------------------|
| SIN OPCIONES                             |
| Semestre 02                              |
| 1224 - M. GENETICA Y BIOLOGIA MOLECUL/   |
| 1224 - M. METODOS DE INVESTIGACION II -  |
| 1224 - M. PRACTICA CLINICA II - 1208     |
| 1224 - M. SALUD PUBLICA - 1210           |
| 1224 - M. SISTEMA REPRODUCTOR - 1211     |
| 1224 - M. SISTEMA URINARIO - 1212        |
| 1224 - M.SEM.INTEGRACION SOCIOPSICOB     |
| Semestre 01                              |
| SIN OPCIONES                             |
| Optativas                                |
| 1001 - M. NUTRICION CLINICA - 0016 - GRU |
| 1002 - M. NORMATIVIDAD JURIDICA EN MEL   |
| 1003 - FUNDAMENTOS DE TERMINOLOGIA       |
| 1003 - M. NORMATIVIDAD JURIDICA EN MEL   |
| 1005 - FUNDAMENTOS DE TERMINOLOGIA       |
| 1005 - M. CELULAS TRONCALES Y CANCER -   |
| 1005 - M. NUTRICION CLINICA - 0016       |

Al dar clic en "Inscribir" Podrás observar las materias disponibles para inscribirlas, dale clic y posteriormente clickea el botón verde, hasta seleccionarlas todas

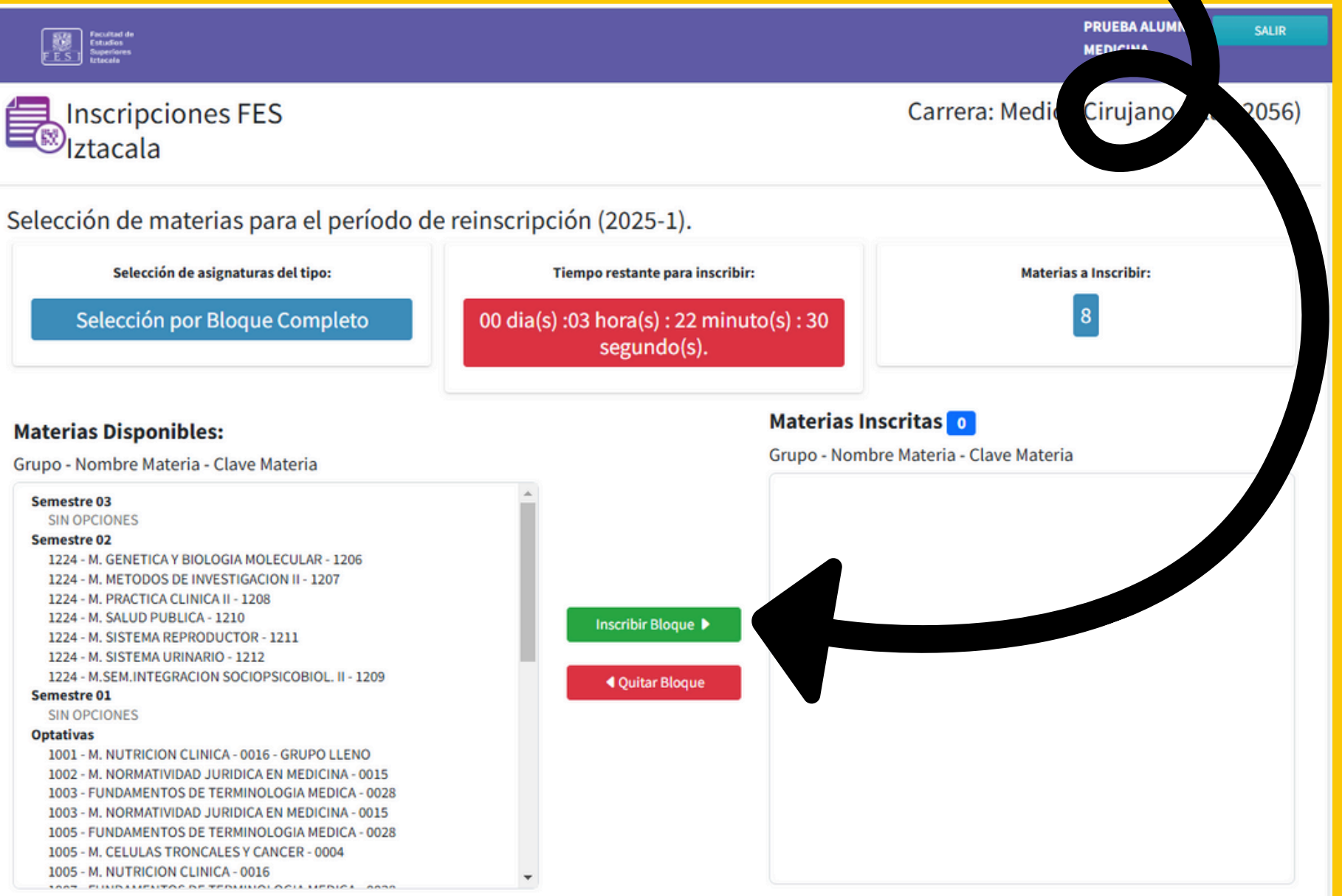

# Si quieres dar alguna de baja, seleccionala y después da clic en el botón rojo

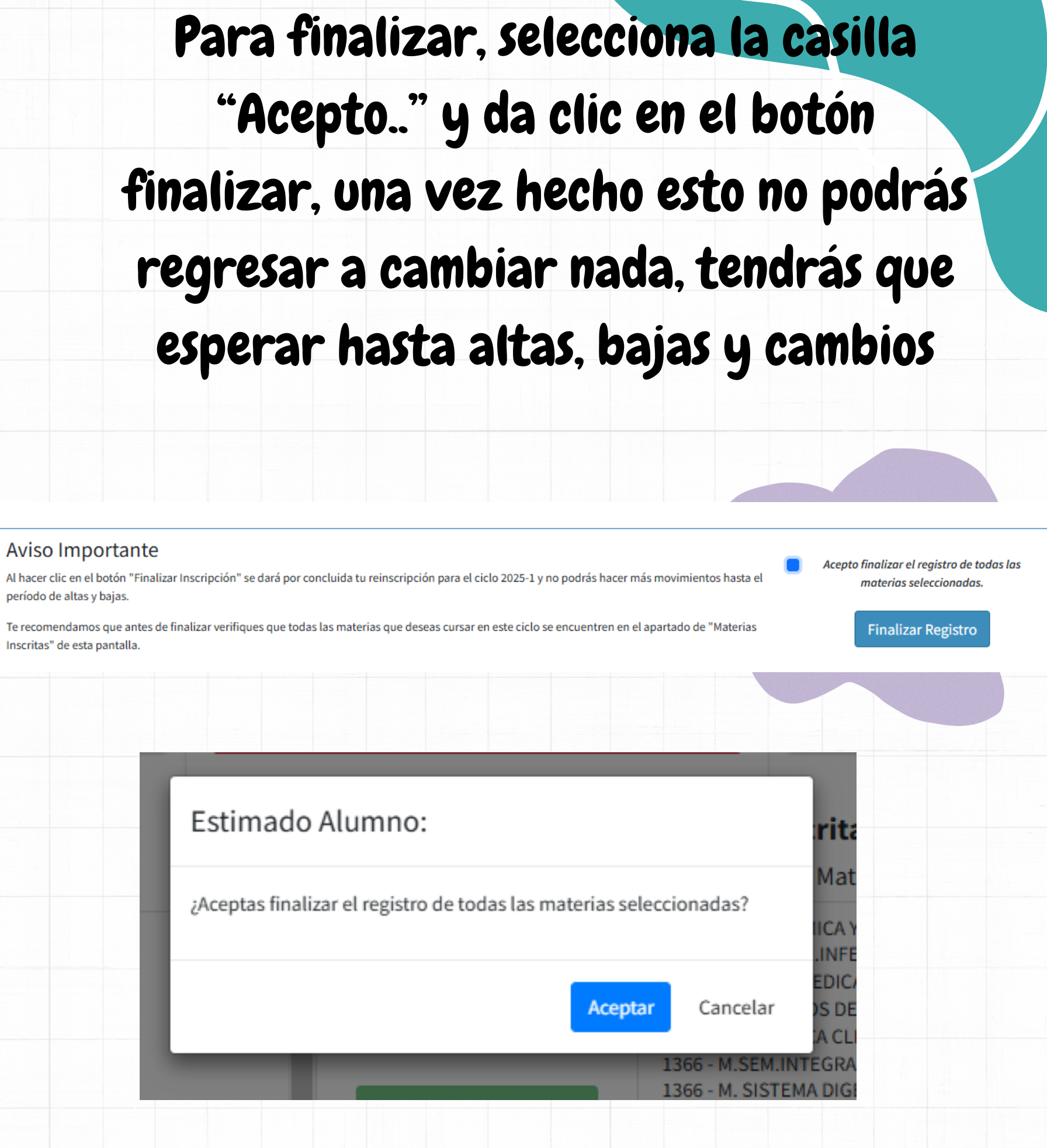

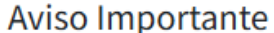

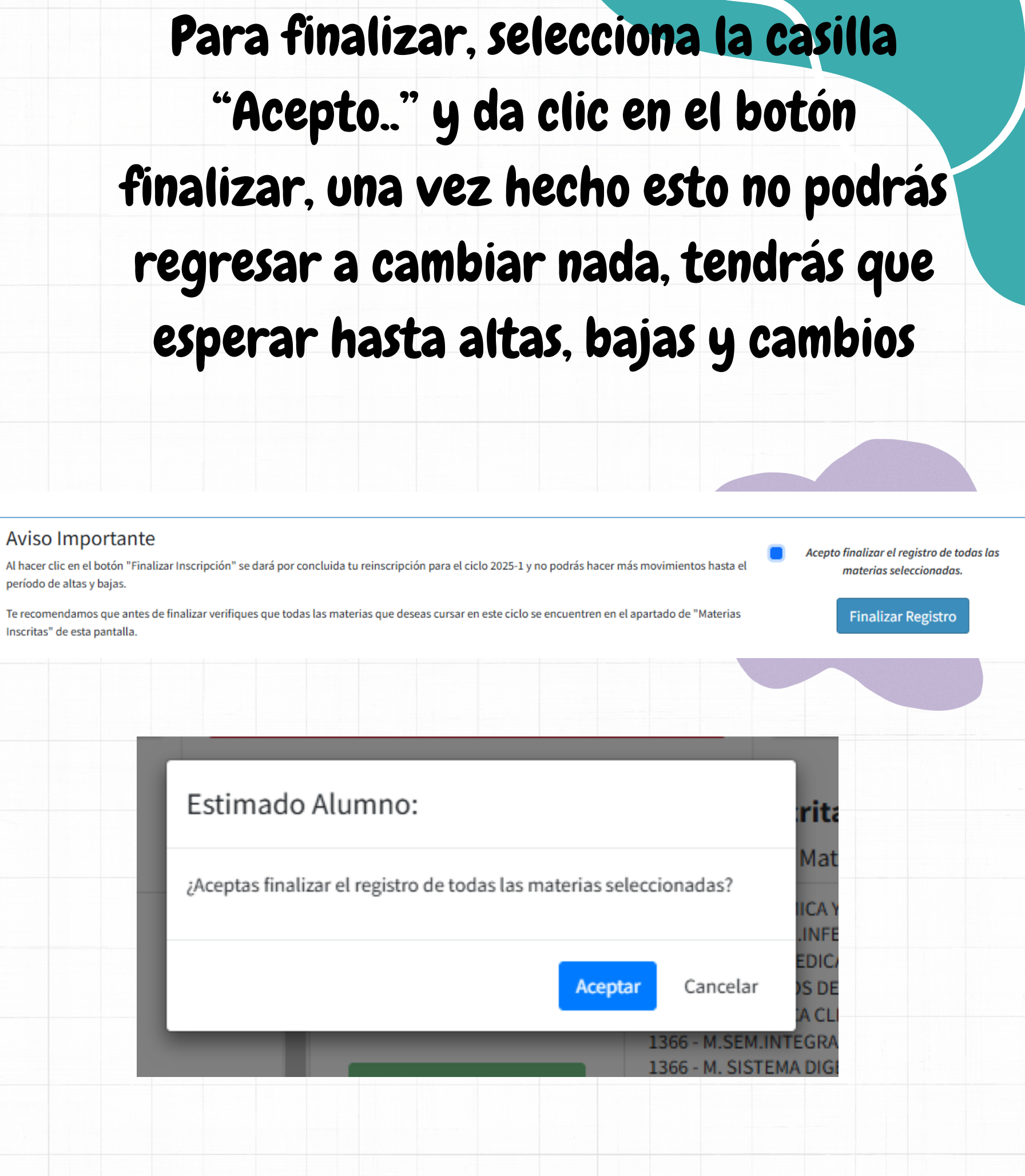

#### Materias Inscritas 🧿 Materias Disponibles: Grupo - Nombre Materia - Clave Materia Grupo - Nombre Materia - Clave Materia 1121 - M.BIOQUIMICA Y BIOLOGIA CELULAR - 1106 Semestre 03 1366 - M. ENFERM.INFECC.MICROBIOL.PARAST.M - 1306 SIN OPCIONES 1366 - M. ETICA MEDICA - 1307 Semestre 02 1366 - M. METODOS DE INVESTIGACION III - 1308 SIN OPCIONES 1366 - M. PRACTICA CLINICA III - 1309 Semestre 01 1366 - M.SEM.INTEGRACION SOCIOPSICOBIOLIII - 13 SIN OPCIONES 1366 - M. SISTEMA DIGESTIVO - 1311 Optativas Inscribir Bloque 🕨 1366 - M. SISTEMA ENDOCRINO - 1312 1001 - M. NUTRICION CLINICA - 0016 - GRUPO LLENO 17 - M. SISTEMA INMUNITARIO - 1313 1002 - M. NORMATIVIDAD JURIDICA EN MEDICINA - 0015 1002 - M. TANATOLOGIA - 0020 - GRUPO LLENO Ouitar Bloque 1003 - FUNDAMENTOS DE TERMINOLOGIA MEDICA - 0028 1003 - M. NORMATIVIDAD JURIDICA EN MEDICINA - 0015 1004 - M. TANATOLOGIA - 0020 - GRUPO LLENO 1005 - FUNDAMENTOS DE TERMINOLOGIA MEDICA - 0028 1005 - M. CELULAS TRONCALES Y CANCER - 0004 1005 - M. NUTRICION CLINICA - 0016 1006 - M. CONTROL-MANEJO PAC.DIABET.MELLIT2 - 0005 1006 - M. TANATOLOGIA - 0020 1007 - FUNDAMENTOS DE TERMINOLOGIA MEDICA - 0028 1007 - M. NUTRICION CLINICA - 0016

#### INFORMACIÓN DEL BLOQUE:

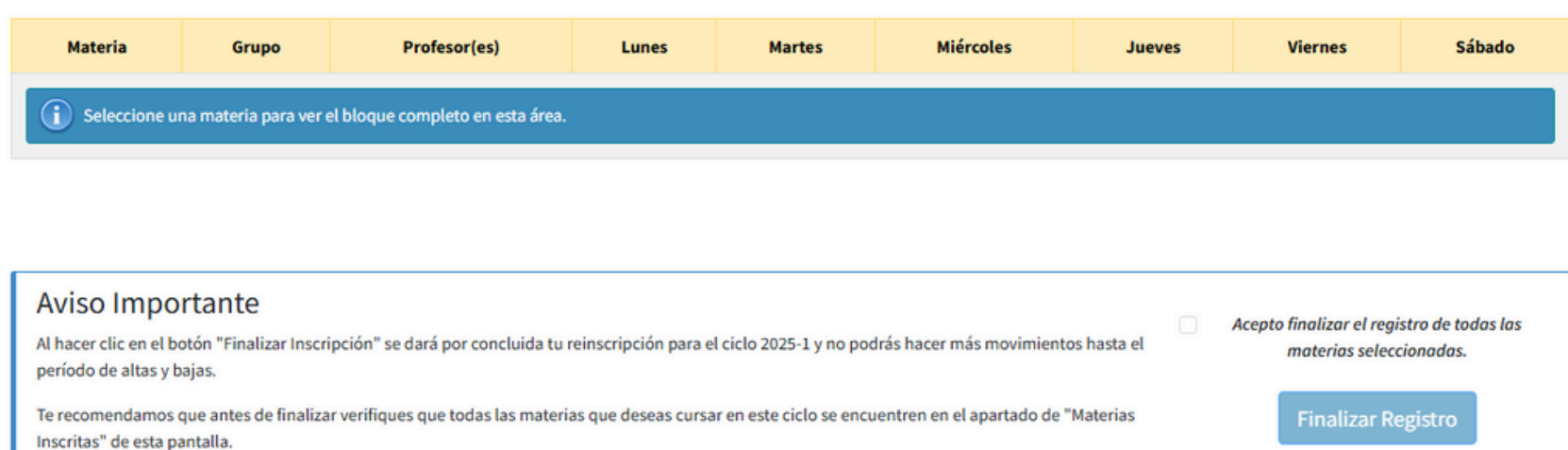

# Finalmente, Imprime o descarga en PDF tu Comprobante de Inscripción

F E S

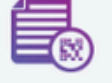

Inscripciones FES Iztacala Carrera

#### Horario Final

Inscripción finalizada con éxito. Tu selección de materias es la siguiente:

| Materia                                    | Grupo | Profesor(es)                                            | Lunes | Martes | м |
|--------------------------------------------|-------|---------------------------------------------------------|-------|--------|---|
| M.BIOQUIMICA Y BIOLOGIA CELULAR (1106)     | 1121  | PARRALES VEGA AIDA CONCEPCION                           |       |        |   |
| M. ENFERM.INFECC.MICROBIOL.PARAST.M (1306) | 1366  | NEPOMUCENO MEJIA TOMAS NIETO YAÑEZ OSCAR DE JESUS       |       |        |   |
| M. ETICA MEDICA (1307)                     | 1366  | SUAREZ CERVANTES FERNANDO                               |       |        |   |
| M. METODOS DE INVESTIGACION III (1308)     | 1366  | VILCHES FLORES ALONSO ANTONIO ARIAS ROMERO LUIS ENRIQUE |       |        |   |
| M. PRACTICA CLINICA III (1309)             | 1366  | SANCHEZ ORTIZ VERONICA MYRNA TAPIA SOTO NORMA ILIANA    |       |        |   |
| M.SEM.INTEGRACION SOCIOPSICOBIOLIII (1310) | 1366  | CALDERON MARTINEZ JORGE ALBERTO REYES PEREZ FRANCISCO   |       |        |   |
| M. SISTEMA DIGESTIVO (1311)                | 1366  | REYES PEREZ FRANCISCO                                   |       |        |   |
| M. SISTEMA ENDOCRINO (1312)                | 1366  | SALDIVAR CERON HECTOR IVAN CASTILLO TRAPALA ALEJANDRO   |       |        |   |
| M. SISTEMA INMUNITARIO (1313)              | 1366  | PEREZ LOPEZ ARACELI                                     |       |        |   |

Antes de finalizar recuerda imprimir tu comprobante haciendo clic en el botón de la derecha.

Imprimir Comprobante

lecho en México, Universidad Nacional Autónoma de México (UNAM), todos los derechos reservados 2025

|        | PRUEBA /<br>MEDICIN/ |            | SALIR    |  |  |   |  |  |
|--------|----------------------|------------|----------|--|--|---|--|--|
| a: Mec | lico Ciru            | ijano (Pla | an 2056) |  |  |   |  |  |
|        |                      |            |          |  |  |   |  |  |
| rcoles | Jueves               | Viernes    | Sábado   |  |  |   |  |  |
|        |                      |            |          |  |  |   |  |  |
|        |                      |            |          |  |  |   |  |  |
|        |                      |            |          |  |  |   |  |  |
|        |                      |            |          |  |  |   |  |  |
|        |                      |            |          |  |  |   |  |  |
|        |                      |            |          |  |  |   |  |  |
|        | _                    |            |          |  |  |   |  |  |
|        |                      | Salir      |          |  |  |   |  |  |
|        |                      |            |          |  |  |   |  |  |
|        |                      |            |          |  |  | Λ |  |  |
|        |                      |            |          |  |  |   |  |  |

Guarda tu comprobante, ya que posteriormente lo tendrás que llevar a ventanillas a validar

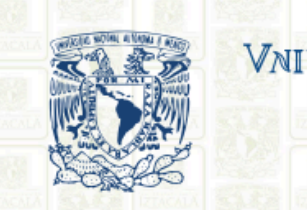

#### **COMPROBANTE DE REINSCRIPCIÓN AL SEMESTRE 2025-1**

|                              |                                | NOMBRE DEL AL | UMNO                     | GENE           | RACIÓN No. D              | E CUENTA                                                                                                    | CARRERA-P                     | LAN       |
|------------------------------|--------------------------------|---------------|--------------------------|----------------|---------------------------|----------------------------------------------------------------------------------------------------|-------------------------------|-----------|
| 22                           | ALU                            | NO MEDICIN/   | A PRUEBA                 | 202            | 24-1 000                  | 00001-9                                                                                                    | MEDICO CIRUJA                 | NO (2056) |
| lo.                          | CVE.                           |               | 1 3-3-6-78 HIZTAGALA     | ASIGNAT        | URA                       | A 1 (8C), 6C(8 1);                                                                                                    | CRED.                         | GRUP      |
| 01                           | 1106                           | M.BIOQUIMIC   | A Y BIOLOGIA CE          | LULAR          |                           |                                                                                                    | 05                            | 1121      |
| 2                            | 1306                           | M. ENFERM.IN  | FECC.MICROBIC            | L.PARAST.M     |                           |                                                                                                    | 05                            | 1366      |
| 3                            | 1307                           | M. ETICA MED  | 04                       | 1366           |                           |                                                                                                    |                               |           |
| )4                           | 1308                           | M. METODOS    | DE INVESTIGACI           | ON III         |                           | 1256.05                                                                                                    | 07                            | 1366      |
| 5                            | 5 1309 M. PRACTICA CLINICA III |               |                          |                |                           |                                                                                                    | 07                            | 1366      |
| 06                           | 1310                           | M.SEM.INTEG   | RACION SOCIOP            | SICOBIOLIII    |                           |                                                                                                    | 05                            | 1366      |
| 07                           | 1311                           | M. SISTEMA D  | IGESTIVO                 |                |                           |                                                                                                    | 12                            | 1366      |
| 08 1312 M. SISTEMA ENDOCRINO |                                |               |                          |                |                           | 10                                                                                                    | 1366                          |           |
| 09                           | 9 1313 M. SISTEMA INMUNITARIO  |               |                          |                |                           |                                                                                                    |                               | 1366      |
| AR                           | ****                           | **********    | ****************         | ******         |                           |                                                                                                    | 100 C                         | ****      |
| **                           | ****                           | **********    | ***************          | ******         | ********                  | 1 Or                                                                                                    | ****                          | ****      |
| •                            | 21/14444                       | **********    |                          | 10000000000    | LANGALA SAL SALAMETAC LAL |                                                                                                    |                               |           |
|                              | ****                           | *********     | ****************         | ******         | *******                   | -                                                                                                    | ****                          | ****      |
|                              |                                |               |                          | ************** |                           |                                                                                                    | 100 100 100 100 ana           | ****      |
| •                            | ****                           | ********      | ******                   | ******         |                           |                                                                                                    | ****                          | ****      |
|                              |                                |               |                          |                |                           |                                                                                                    |                               |           |
|                              | Asigna                         | atura         | Lunes                    | Martes         | Miércoles                 | Jueves                                                                                                    | Viernes                       | Sábado    |
| ICA Y B                      | C.MICROBIOL P                  | ARAST.M       |                          |                |                           |                                                                                                    |                               |           |
| EDICA                        | VESTIGACION                    |               |                          |                |                           |                                                                                                    |                               |           |
| CA CLIN                      | ICA III                        |               | -4-                      |                |                           |                                                                                                    |                               |           |
| EGRACI<br>A DIGES            | ON SOCIOPSIC                   | DBIOLIII      |                          |                |                           |                                                                                                    |                               |           |
| A ENDO                       | CRINO                          |               | IN PROPERTY OF TAXABLE   |                |                           |                                                                                                    | ten biske erstelle som bisk m |           |
| AINMUN                       | ITARIO                         |               | IN NO. CO. AND THE OWNER |                |                           | Longer and the second second s |                               |           |
|                              | ****                           |               | *****                    |                | *****                     | *****                                                                                                    | *****                         | *****     |
|                              | and the second                 |               |                          |                |                           |                                                                                                    | CONTRACTOR OF STREET          |           |
| *****                        | ****                           |               |                          | *****          | *****                     | *****                                                                                                    | *****                         | *****     |
|                              | ANN NO.                        |               |                          | *****          | *****                     | *****                                                                                                    | *****                         | *****     |
| *****                        |                                |               |                          |                |                           |                                                                                                    |                               |           |
| *****                        | ****                           |               |                          | *****          | *****                     | *****                                                                                                    | *****                         | *****     |

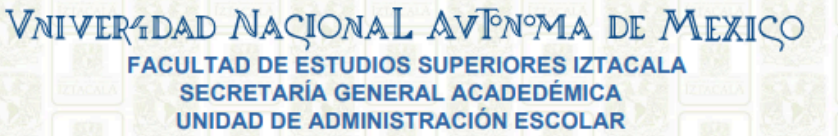

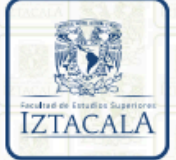

era parte de tu inscripción ni aparecera en actas de evaluación

# Muchas Gracias

icontáctanos! Biología: biologia.escolares@iztacala.unam.mx Optometría: optometria.escolares@iztacala.unam.mx Cirujano Dentista: cirujanodentista.escolares@iztacala.unam.mx Psicología: psicologia.escolares@iztacala.unam.mx Ecología: ecologia.escolares@iztacala.unam.mx Enfermería: enfermeria.escolares@iztacala.unam.mx Médico Cirujano: medicocirujano.escolares@iztacala.unam.mx

> Contacto: uae.spcc.iztacala@unam.mx Contacto: duae.spcc.iztacala@unam.mx Tel.: 555623-1281 y 555623-1280

Aad de